- 一、確認網孔對應設定的 IP 內容是否正確
  - (一)、 查看網孔上的資訊出口編號

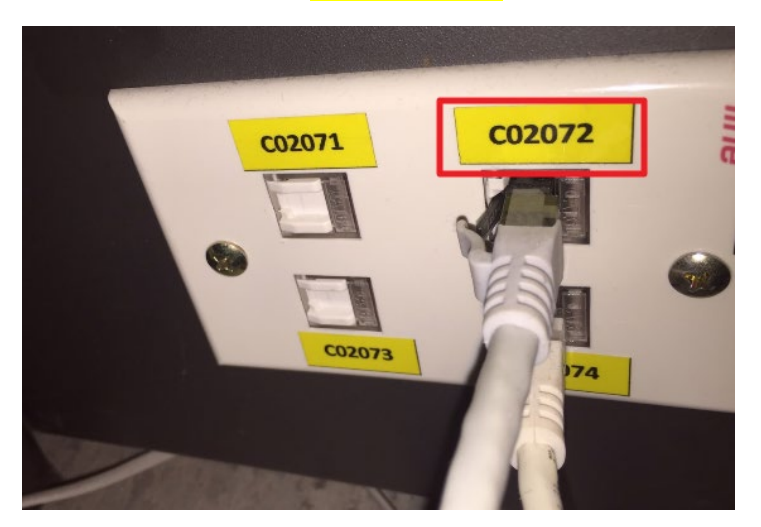

(二)、 查看 IP 表找出對應的 IP 內容 <u>IP 表查詢</u>

- 二、網卡重新啟動方法
  - (一)、 於電腦畫面的右下方小電腦按下右鍵

|          |   |   | 網路<br><i>網際</i> | 網路存取              |           |   |
|----------|---|---|-----------------|-------------------|-----------|---|
| <b>^</b> | ф | P |                 | 上午 10:<br>2018/1/ | 51<br>/30 | 1 |

(二)、 選取「網路和共用中心」

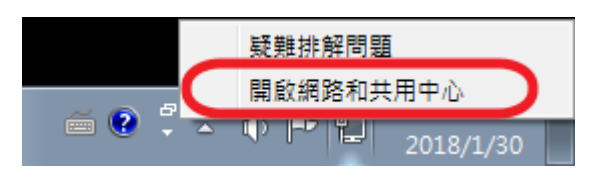

(三)、 選取「變更介面卡設定」

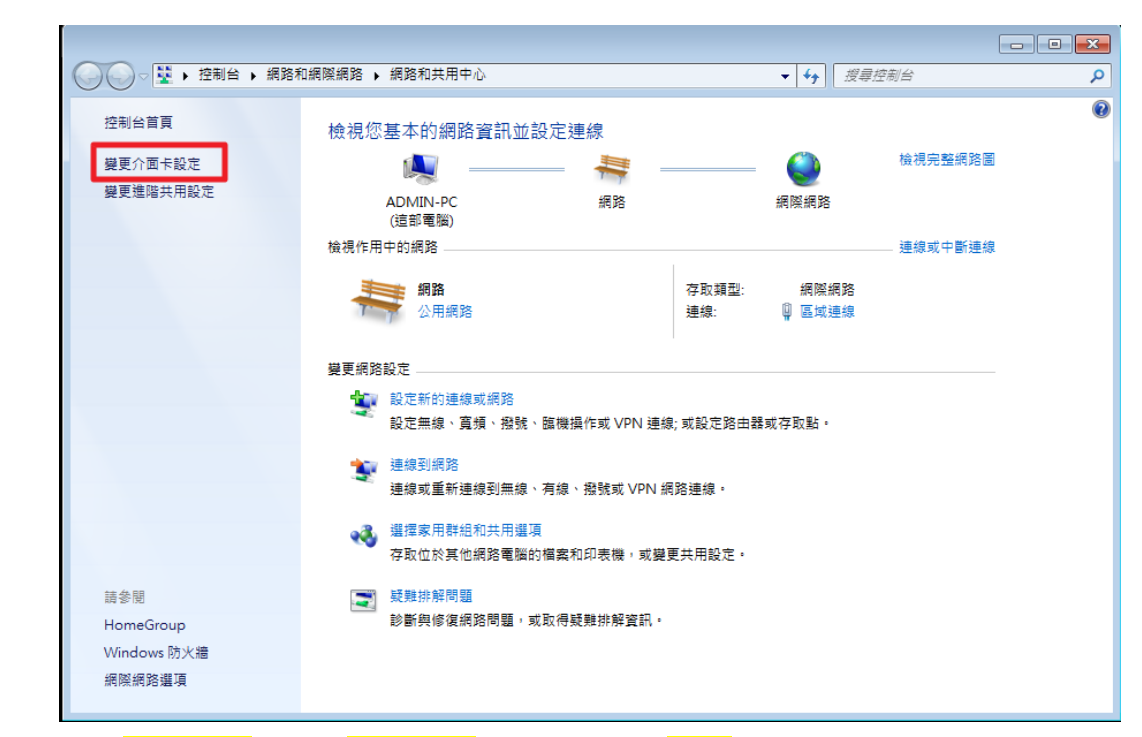

(四)、 點選「<mark>區域連線</mark>」或「乙太網路」右鍵,按「停用」

| ♀●● 注制台 → 網路和網際網路 → 網路連線 →  |        |                                                | <b>- - - + - + + + +</b> |
|-----------------------------|--------|------------------------------------------------|--------------------------|
| 組合管理 ▼ 停用這個網路裝置 診斷這個連線 重新命名 | 這個連線   | 檢視這個連線的狀態                                      | 變更這個連線                   |
| VPN 連線 區域連線   日中新連線 編階      |        |                                                |                          |
| WAN Miniport (IKEv2)        | nern 💡 | 停用(B)                                          |                          |
|                             |        | 狀態(U)<br>診断の                                   |                          |
|                             |        | 診割(1)<br>/ / / / / / / / / / / / / / / / / / / |                          |
|                             |        | (同)支持建設(C)<br>建立捷徑(C)                          |                          |
|                             | 0      | 型並進建(5)<br>刪除(D)                               |                          |
|                             | 9      | 重新命名(M)                                        |                          |
|                             | ۲      | 內容(R)                                          |                          |
|                             |        |                                                |                          |
|                             |        |                                                |                          |

(五)、 點選「<mark>區域連線</mark>」或「<mark>乙太網路</mark>」右鍵,按「<mark>啟用</mark>」

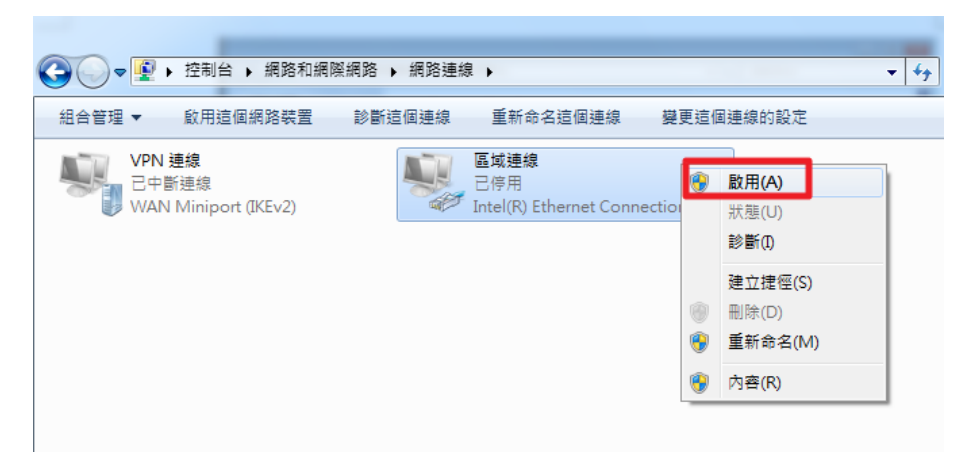

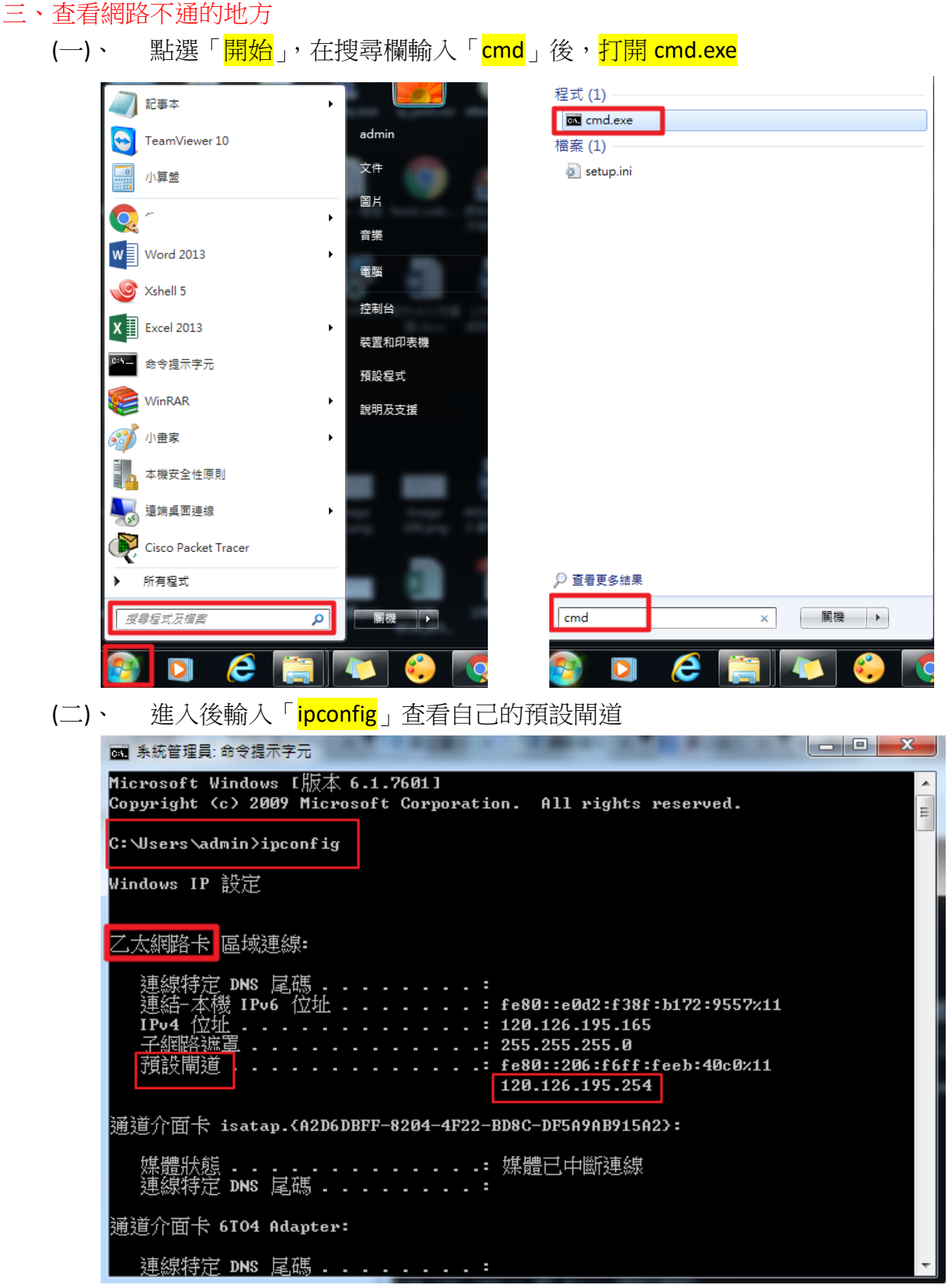

(三)、 Ping 剛剛查到的預設閘道「ping 預設閘道」 若有「回覆自 xxx.xxx.xxx」表示網路正常

|   | C:\Users\admin>ping 120.126.195.254                                                                                   | ^        |
|---|----------------------------------------------------------------------------------------------------|----------|
|   | Ping 120.126.195.254 〈使用 32 位元組的資料〉:                                                                                  |          |
|   | 回覆自 120.126.195.254: 位元組=32 time<1ms TTL=255                                                                          | =        |
|   | 回覆自 120.126.195.254: 位元組=32 time<1ms TTL=255                                                                          | <u> </u> |
|   | 自獲目 120.126.195.254: 位工組=32 time<1ms TTL=255                                                                          |          |
|   | 回複目 120.126.195.254: 位元組=32 time<1ms TTL=255                                                                          |          |
|   | 120.126.195.254 的 Ping 統計資料:<br>封包: 已傳送 = 4,已收到 = 4,已遺失 = 0 (0% 遺失),<br>大約的來回時間 (毫秒):<br>最小值 = Oms,最大值 = Oms,平均 = Oms |          |
| ļ | C:\Users\admin>                                                                                                    |          |
|   |                                                                                                    |          |

(四)、 tracert 中華電信「ping 168.95.1.1」以下畫面表示可連到中華電信

| C:/Us                                     | sers 🗸                                           | admi                                   | ir>trae                                     | ert:                                   | : 168.9                                     | <b>75.1</b>                                  | 1                                                                                                    |
|-------------------------------------------|--------------------------------------------------|----------------------------------------|---------------------------------------------|----------------------------------------|---------------------------------------------|----------------------------------------------|----------------------------------------------------------------------------------------------------|
| 在上<br>追蹤                                  | 垠 30<br>dns.]                                    | 個<br>hine                              | 躍點上<br>st.net                               | [16                                    | 8.95.1                                      | 1.1]                                         | 的路由:                                                                                                    |
| 1<br>2<br>3<br>4<br>5<br>6<br>7<br>8<br>9 | <1<br><1<br>2<br>2<br>4<br>3<br>4<br>3<br>3<br>3 | MS<br>MS<br>MS<br>MS<br>MS<br>MS<br>MS | <1<br><1<br>2<br>4<br>2<br>3<br>3<br>3<br>3 | MS<br>MS<br>MS<br>MS<br>MS<br>MS<br>MS | <1<br><1<br>2<br>4<br>2<br>3<br>3<br>3<br>3 | ms<br>ms<br>ms<br>ms<br>ms<br>ms<br>ms<br>ms | 195254.ntpu.edu.tw [120.126.195.254]<br>192.168.1.142<br>140.111.230.49<br>192.192.61.186<br>192.192.61.49<br>TPDT-3302.hinet.net [203.75.135.2]<br>tpdt-3012.hinet.net [220.128.12.78]<br>tpdb-3311.hinet.net [220.128.2.253]<br>210-59-204-217.HINET-IP.hinet.net [210.59.204.2 |
| 10                                        | 5                                                | ms                                     | 3                                           | ms                                     | 3                                           | ms                                           | dns.hinet.net [168.95.1.1]                                                                                                    |
| 追蹤完成。                                     |                                                  |                                        |                                             |                                        |                                             |                                              |                                                                                                    |

※若有 ping 不通或 tracert 不通的狀況可來電資訊中心 分機 68221